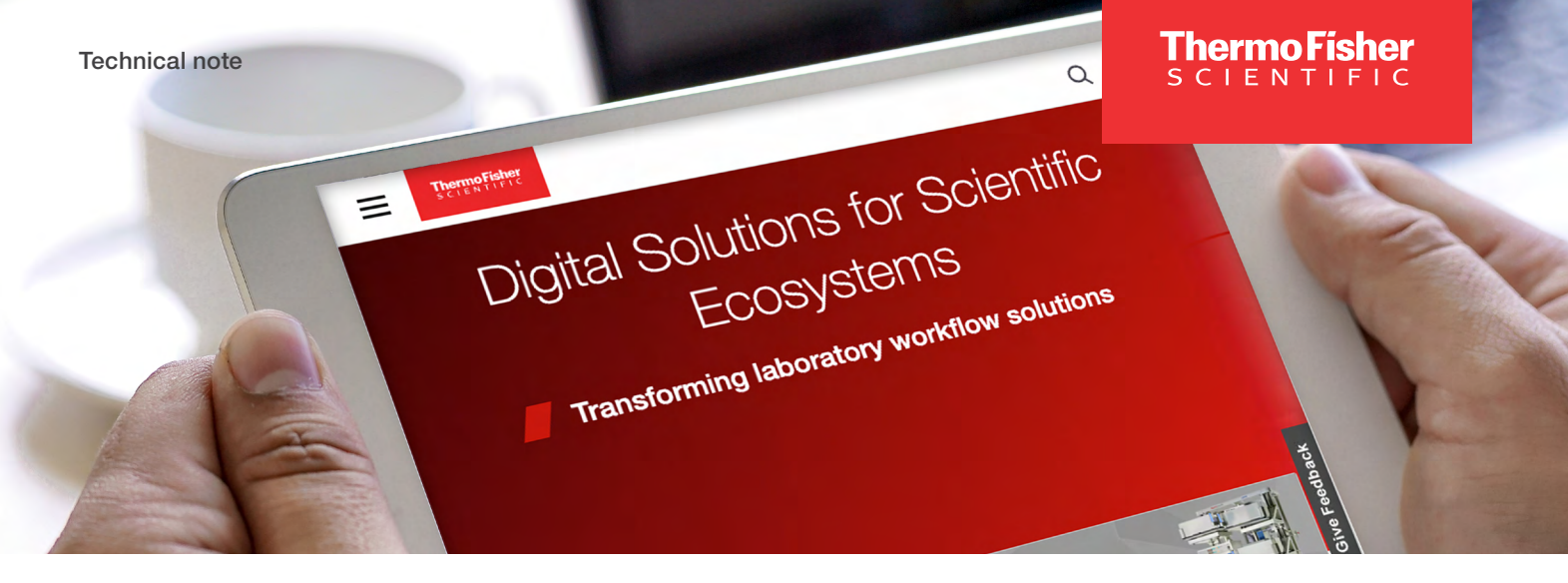

### Cloud connectivity with the NanoDrop Ultra UV-Vis Spectrophotometers and Fluorometers

#### Introduction

In the modern laboratory landscape, seamless integration of analytical instruments with cloud-based data management systems is paramount for enhancing data accessibility, collaboration, and storage efficiency. The Thermo Scientific<sup>™</sup> NanoDrop<sup>™</sup> Ultra UV-Vis Spectrophotometers and Fluorometers not only deliver high precision in measuring nucleic acid and protein concentrations but also offer seamless data management and accessibility through integrated cloud connectivity. By leveraging cloud connectivity, researchers can ensure secure, real-time access to their spectrophotometric data from popular cloud platforms like Microsoft OneDrive, Google Drive, and Thermo Fisher Connect, thereby facilitating better data management and collaborative research efforts. This document will outline the steps required to configure the NanoDrop Ultra for cloud integration, the prerequisites for establishing a connection, and best practices for ensuring data integrity and security during the exportation process.

#### **Prerequisites**

#### Network connection

 Establishing a connection between a cloud platform and the NanoDrop Ultra spectrophotometers and fluorometers first involves proper network setup to ensure both systems can communicate effectively. This can be achieved through either Wi-Fi or direct ethernet connection. The NanoDrop Ultra USB Wi-Fi and Bluetooth Dongle must be inserted if Wi-Fi is to be used for the network connection. Additionally, Wi-Fi must be enabled: open settings Sonectivity > enable the Wi-Fi toggle.

| Wi-Fi            | Bluetooth |          |  |
|------------------|-----------|----------|--|
|                  | 🥏 Wi-FI   |          |  |
|                  |           | \$<br>\$ |  |
|                  |           | (i)      |  |
| public, Wireless |           |          |  |
|                  |           | হি       |  |
|                  |           |          |  |
| 004. Wireless    |           |          |  |
| 005. Wireless    |           |          |  |

### thermo scientific

## Prerequisites (continued)

#### Create a Thermo Fisher Scientific account

Connection to the various available cloud platforms is executed through the Thermo Fisher Cloud Connect interface. This application requires a Thermo Fisher Scientific account.

- 1. From an internet connected web browser, browse to www.thermofisher.com/cloud.
- 2. Select **Sign** in which will display a dropdown menu.

| /e now >              |                                                   |   |
|-----------------------|---------------------------------------------------|---|
| Q                     | Order Status Quick Order Sign in 🔹 🖵              |   |
|                       | Sign in                                           |   |
| c Ecosys <sup>.</sup> | Don't have an account ? Create Account            |   |
| solutions             | Account<br>Check Order Status                     |   |
|                       | Aspire Member Program<br>Connect: Lab, Data, Apps | ļ |
|                       | Custom Products & Projects Services Central       |   |
|                       |                                                   | 5 |
|                       |                                                   |   |

3. Select Create Account and complete the additional steps to create a free account.

#### Create a Thermo Fisher Cloud Connect PIN

- 1. After signing into your Thermo Fisher Scientific account in your preferred browser, select My Account.
- 2. Select Connect: Lab, Data, Apps which will take you to the Thermo Fisher Connect home page.
- 3. Open the settings by selecting  $\equiv$  at the top left of the screen.
- 4. Open the Instruments dropdown, then select Connected Instruments.
- 5. Select Change PIN at the upper right of the Instrument dashboard.
- 6. Enter a unique PIN number and save this information as you will need it later, then select Confirm.

### Cloud connectivity Thermo Fisher Connect

- 1. From the NanoDrop Ultra home screen, open the settings options by selecting 🎭 on the navigation bar.
- 2. Select Connectivity, then open the Cloud tab.
- 3. If you are located within China, select China as the region; otherwise ensure Others is selected.

# Cloud connectivity (continued)

4. Select **Dashboard** on **Internet Browser** to display a unique linking code.

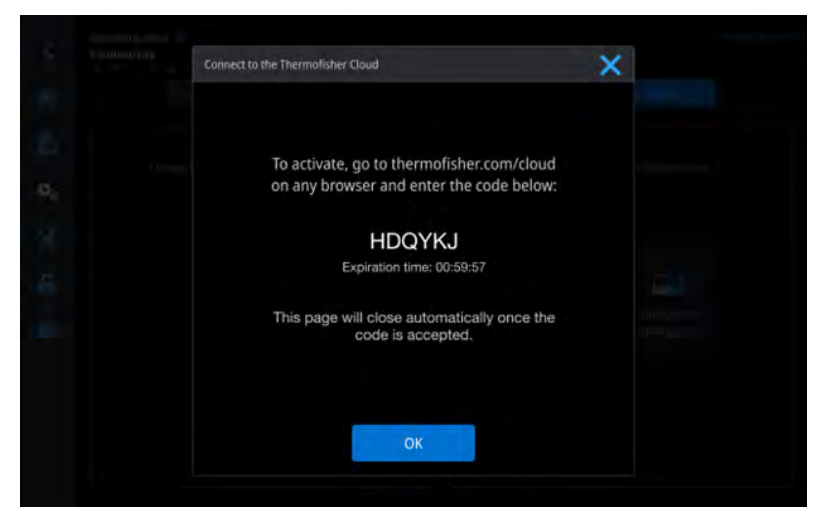

- 5. From the Thermo Fisher Connect home page, open the settings by selecting  $\equiv$  at the top left of the screen.
- 6. Open the Instruments dropdown, then select Connected Instruments.
- 7. Select Link instrument, then enter the unique linking code provided by the NanoDrop Ultra.
- 8. Select Link Instrument to confirm.

| ThermoFisher Connect Pla     S CIENTIFIC | tform Instrument dashboard                                                                                                    |                                                                     |
|------------------------------------------|----------------------------------------------------------------------------------------------------|---------------------------------------------------------------------|
|                                          | Link Instrument                                                                                                    |                                                                     |
| Remote session                           |                                                                                                    |                                                                     |
|                                          | Enter the linking code from you<br>Linking Code <sup>*</sup><br>Enter linking code (8 characters)<br>What is a linking code?<br>Linking codes are 6 characters generated by your<br>connection between the instrument and your acco | Ir instrument<br>Link Instrument<br>instrument and allow a<br>punt. |

9. The connected Thermo Fisher Scientific account will now appear in the **Cloud** tab within the settings on the instrument with the active status and will now appear as an export option.

#### Google Drive and Microsoft OneDrive

The connection to the Thermo Fisher Connect platform must be established before connecting to other cloud platforms, see the above section for more information.

- 1. From the Thermo Fisher Connect home page, open the settings by selecting  $\equiv$  at the top left of the screen.
- 2. Open the Instruments dropdown, then select Connected Instruments.
- 3. Use the instrument settings ••• button below the now connected NanoDrop Ultra and select **Storage Settings**.

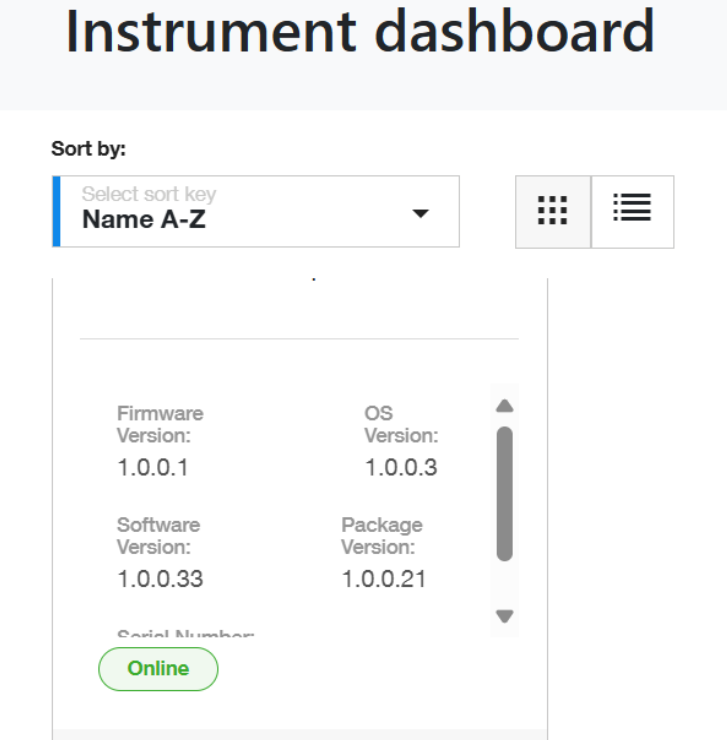

4. Select Add account.

È

5. Select Add account under the desired cloud platform.

☆

| one Google or OneDrive account each to mo<br>rument_NUI2400038 | ve data from your                                      |
|----------------------------------------------------------------|--------------------------------------------------------|
| Δ                                                              |                                                        |
| Google Drive                                                   | One Drive                                              |
| Max. 1 account                                                 | Max. 1 account                                         |
| Share your instrument files to your<br>Google drive account.   | Share your instrument files to your One drive account. |
| Add account                                                    | Add account                                            |

- 6. Grant thermofisher.com access to the cloud drive.
  - Ensure the option See, edit, create, and delete all of your Google Drive files is checked off for Google Drive connection; if it is unchecked the files will not be saved to the drive.

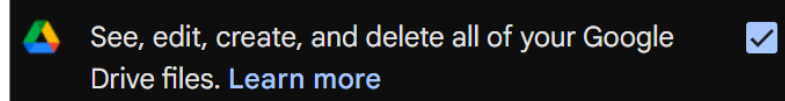

In the Cloud tab within the instrument settings, select the down arrow followed by the PIN to view the newly added cloud drive(s). The newly added cloud drive should be listed as active and will now appear as an export option. Cloud connectivity (continued)

| Wi-Fi         Bluetooth         Cloud           P Region:Others         Destination         Status           Destination         Status         Status           johnBoe         IntermoEnterConnect         active           johndox021825@yahoo.com         ThermoEnterConnect         active           johndox021825@gmail.com         GoogleDrive         active |               |           |       |        |
|----------------------------------------------------------------------------------------------------|---------------|-----------|-------|--------|
| Region:Others     Satus       Definition     Satus       JohnDoe     johndse021825@yahoo.com       johndse021825@yahoo.com     ThermoFisherConnect:       johndse021825@gmail.com     GoogleDrive                                                                                                    |               | Bluetooth | Cloud |        |
| Destinution     Status       johnBoe     johndoe021825@yahoo.com     ThermoFisnerConnect:     active       johndoe021825@gmail.com     GoogleDrive     active                                                                                                    | Region:Others |           |       |        |
| JohnBoe phtnade/021825@yahoo.com ThermoTionerConnect active johndoe/021825@yahoo.com GoogleDrive active                                                                                                    | Destination   |           |       | Status |
| phindoe021825@gmail.com ThermoFignerConnect active<br>johndoe021825@gmail.com GoogleDrive active                                                                                                    |               |           |       |        |
|                                                                                                    |               |           |       |        |
|                                                                                                    |               |           |       |        |
|                                                                                                    |               |           |       |        |
|                                                                                                    |               |           |       |        |
|                                                                                                    |               |           |       |        |
|                                                                                                    |               |           |       |        |
|                                                                                                    |               |           |       |        |
|                                                                                                    |               |           |       |        |
|                                                                                                    |               |           |       |        |
|                                                                                                    |               |           |       |        |
|                                                                                                    |               |           |       |        |

#### Export to the cloud

Exportation of data can occur at the end of an experiment or by opening a previously performed experiment.

- 1. From the Data Export & Report window select the Data Export tab and ensure you are on the **Layout** subtab.
- 2. Select the desired export file type(s) by checking the box beside each option.
- 3. Select the desired report elements you would like to appear in the report by checking the box beside each option.
- 4. Select the **Cloud** radio button.
- 5. Select from the list of available connected Thermo Fisher Scientific accounts by using the provided dropdown menu, then entering that account's unique PIN.
- 6. Select the desired cloud platform(s) to export to by checking the box beside each option.
- 7. Select Export.

| Data Export & Report      |                   |               |                 |              | × |
|---------------------------|-------------------|---------------|-----------------|--------------|---|
|                           |                   | Data Export   | Report          |              |   |
| Layout Preview            | W                 |               |                 |              |   |
| Select the data you would | like to export.   |               |                 |              |   |
| Customized report         | .tsv              | .csv          |                 |              |   |
| NanoDrop Ultra experime   | nt data 🛛 🗸 .ndu  | 🗸 το          |                 |              |   |
| Select the elements you w | ould like to add. |               |                 |              |   |
| Application name          | 🗸 Serial number   | 🗸 Report      | data 🛛 🗸 Sp     | oectral data |   |
| Export through:           |                   |               |                 |              |   |
| USB/Network Path          |                   |               |                 |              |   |
| Cloud                     |                   |               |                 | ø            |   |
|                           | 🗸 johndoe021825@y | ahoo.com 🗹 jo | ohndoe021825@gm | ail.com      |   |
|                           |                   | Cancel        | Export          |              |   |
|                           |                   |               |                 |              |   |

# Cloud connectivity (continued)

The data file(s) will now appear in the respective cloud drive(s).

| 🖕 Drive                                                                                                    | Q Search in Drive                                                                                                    |                                  | 幸                                                        | 0           | ۰          |
|----------------------------------------------------------------------------------------------------|----------------------------------------------------------------------------------------------------|----------------------------------|----------------------------------------------------------|-------------|------------|
| - New                                                                                                    | My Drive -                                                                                                    |                                  |                                                          | ✓ = 88      | 0          |
| Home                                                                                                    | Type   People   Modified   Source                                                                                                    | •                                |                                                          |             |            |
| My Drive                                                                                                    | Name 个                                                                                                    | Owner                            | Last mo 👻                                                | File size   | :          |
| Computers                                                                                                    | Proteins & Labels 2025_01_24 02_00_58 AM_2025(                                                                                            | 012502484 🕘 me                   | 1:48 PM                                                  | 324 KB      | :          |
| Shared with me                                                                                                    | Proteins 5.1 shale 2025 01 24 02 00 58 AM 2025                                                                                            | 012502484                        | 1:49 DM                                                  | 20 KB       |            |
| Recent                                                                                                    |                                                                                                    | 512302464 O Ine                  | 1-40 P.M                                                 | 30 Kb       | :          |
| ( claned                                                                                                    | Proteins & Labels 2025_01_24 02_00_58 AM_20250                                                                                            | 012502484 🕒 me                   | 1:48 PM                                                  | 30 KB       | 1          |
| ) Spam                                                                                                    | Proteins & Labels 2025_01_24 02_00_58 AM_TQ_20                                                                                            | 025012502 🕒 me                   | 1:48 PM                                                  | 16 KB       | :          |
| Storage                                                                                                    | 1                                                                                                    |                                  |                                                          |             |            |
|                                                                                                    |                                                                                                    |                                  |                                                          |             |            |
| ThermoFisher<br>SCIENTIFIC Connect                                                                                                    | Platform Data Storage                                                                                                    |                                  | New experier                                             | ce (beta) 🌔 | ¢          |
| ThermoFisher Connect<br>Data Storage                                                                                                    | Platform Data Storage                                                                                                    |                                  | New experier                                             | ce (beta)   | ¢ <b>?</b> |
| ThermoFisher Connect<br>Data Storage                                                                                                    | Platform Data Storage                                                                                                    |                                  | New experier<br>Actions                                  | ce (bets)   | e          |
| Data Storage     Recently Modified     Personal Files                                                                                                    | Platform Data Storage Bearch Q Fito name                                                                                                  | File Type Run Date               | New experier<br>Actions<br>Modify Date                   | ce (beta)   | Action     |
| Connect     Connect     C    | Platform Data Storage Search Q File name D Proteins & Labels 2025, 01, 94                                                                 | File Type Run Date<br>TSV        | New experier Actions Modify Date 24/Jan/2025             | ce (bets)   | Action     |
| ThermoFisher Connect Connect | Piatform Data Storage Search Q Fite name Proteins & Labels 2025, 01, 24 D Proteins & Labels 2025, 01, 24 D Proteins & Labels 2025, 01, 24 | File Type Run Date<br>TSV<br>CSV | Actions<br>Modify Date<br>24/Jan/2025 :<br>24/Jan/2025 : | ce (beta)   | Action     |

Learn more at thermofisher.com/cloud

## thermo scientific

For research use only. Not for use in diagnostic procedures. For current certifications, visit thermofisher.com/certifications. © 2025 Thermo Fisher Scientific Inc. All rights reserved. All trademarks are the property of Thermo Fisher Scientific and its subsidiaries unless otherwise specified. MCS TN1301 02/25